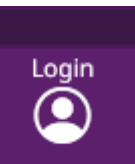

Bitte melden Sie sich auf <u>www.vhs-aalen.de</u> => unten rechts Benutzernamen und Passwort an. => anschließend rechte Seite "Kursleiter-Login" mit Ihrem

Willkommen, Claudia Hinsen!

12.05.2023

Dann gehen Sie auf die blaue Leiste => "meine Kurse" => "Kursplanung" und wählen Ihren zu bearbeitenden Kurs aus:

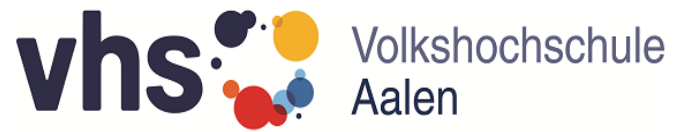

| meine Kurse <del>+</del> Term             | ine▼ Dokumente          | Dozentenportrait | Nachricht an Einrichtung | mein Account 🗸         | Informationen                                         |
|-------------------------------------------|-------------------------|------------------|--------------------------|------------------------|-------------------------------------------------------|
| meine Kurse<br>Kursplanung<br>ZU planenge | Kurse                   |                  |                          |                        |                                                       |
| Q Filter                                  | olgreiche Besprechunge  | en und workshops | s mit Zoom -             | 231-30998 - Test       | -Kurs CH                                              |
| onime-schulung tu                         | r rinnen,               |                  |                          | Zeitraum               | Mo., 23.01.23, 09:00 Uhr bis Mo., 01.05.23, 10:30 Uhr |
| Zeitraum                                  | So., 31.12.23, 00:00 Uł | hr bis 00:00 Uhr |                          | Ort                    | N.N., N.N.                                            |
| Ort<br>Min.                               | Online, Zoom<br>4       |                  |                          | Min.<br>Teilnehmerzahl | 8                                                     |
| Teilnehmerzahl                            |                         |                  |                          | Max.                   | 9                                                     |
| Max                                       | 12                      |                  |                          | Teilnehmerzahl         |                                                       |
|                                           |                         |                  |                          | Chatava                |                                                       |
| Teilnehmerzahl                            |                         |                  |                          | Status                 | in Planung                                            |
| Teilnehmerzahl<br>Status                  | stattgefunden           |                  |                          | Status                 | in Planung                                            |

## Bitte klicken Sie nun bei "Terminplanung" auf "Hier Termine planen"

| Kursnummer                             | 231-30998                                                            |
|----------------------------------------|----------------------------------------------------------------------|
| Kurstitel mit Untertitel               | Test Kurs CH                                                         |
|                                        |                                                                      |
|                                        |                                                                      |
|                                        |                                                                      |
|                                        |                                                                      |
| Beschreibung des Kurses                |                                                                      |
|                                        | Bitte Isomatte, bequeme Kleidung, Decke und warme Socken mitbringen. |
|                                        |                                                                      |
|                                        |                                                                      |
|                                        |                                                                      |
| Terminplanung                          | Hier Termine planen                                                  |
| Mitzubringen / Material                | Bitte Isomatte, bequeme Kleidung, Decke und warme Socken mitbringen  |
|                                        |                                                                      |
|                                        |                                                                      |
|                                        |                                                                      |
|                                        | lie.                                                                 |
| Kursort Änderungswünsche bitte in Feld | N.N., N.N.                                                           |
| "Nachricht an die vhs Aalen" vermerken |                                                                      |

Dann bitte nochmals auf die nächste "Terminplanung" klicken:

| meine Kurse <del>-</del> | Termine <del>•</del> | Dokumente       | Dozentenportra               | it Nachricht an Einrie | ichtung I | mein Account <del>-</del> | Informationen |  |
|--------------------------|----------------------|-----------------|------------------------------|------------------------|-----------|---------------------------|---------------|--|
| meine Te                 | ermine               | des Kurs        | es 231-30                    | 996                    |           |                           |               |  |
| Zum Kurs 231             | -30996 wurde         | n keine Termine | e für Sie gefunden.          |                        |           |                           |               |  |
| 自 Terminplant            | ung 🕒 Hi             | nzufügen        | <b>Q</b> Filter <b>4</b> Zur | ück zur Übersicht      |           |                           |               |  |
|                          |                      |                 |                              |                        |           |                           |               |  |

Anschließend geben Sie das Anfangsdatum, den Rhythmus, z. B. wöchentlich, den Kurstag, die Anzahl der Termine, die Uhrzeit und den Kursort ein und gehen auf "Absenden", Schulferien werden automatisch berücksichtig:

|                                                    | _              |   |            |    |            |          |
|----------------------------------------------------|----------------|---|------------|----|------------|----------|
|                                                    |                |   |            |    |            |          |
| Rhythmus                                           | wöchentlich    |   | Wochentage |    |            |          |
|                                                    | ) alle 14 Tage |   |            |    | Dienstag   |          |
|                                                    | O monatlich    |   |            |    | 🗌 Mittwoch |          |
|                                                    |                |   |            |    | Donnerst   | ag       |
|                                                    |                |   |            |    | Freitag    |          |
|                                                    |                |   |            |    | Samstag    |          |
|                                                    |                |   |            |    | Sonntag    |          |
| Anzahl Termine<br>(Null bedeutet bis zum Kursende) | 24             |   |            |    |            |          |
| Vorgaben                                           |                |   |            |    |            |          |
| Uhrzeit                                            | 09:00          | Ģ | bis        |    | 10:30      | <b>7</b> |
|                                                    | UE             | 2 | Minuten    | 90 | Pause      | 0        |
| Ort                                                | N.N., N.N.     |   |            |    |            |          |
|                                                    |                |   |            |    |            |          |

In den Bemerkungen können Sie Urlaubstage, Nachrichten etc. eintragen, wir korrigieren dann die Kursplanung.

Bei der folgenden Vorschau der neuen Termine klicken Sie bitte auf "Absenden":

meine Kurse 👻 Termine 👻 Dokumente Dozentenportrait Nachricht an Einrichtung mein Account 👻 Informationen

## Vorschau der neuen Termine für Kurs Test -Kurs CH (231-30996)

| Termin anlegen? | Datum      | Beginn | Ende  | Minuten | Pause | UE | Ort        | Dozent          | Bemerkungen | Bestuhlung | Status |
|-----------------|------------|--------|-------|---------|-------|----|------------|-----------------|-------------|------------|--------|
|                 | 23.05.2023 | 09:00  | 10:30 | 90      | 0     | 2  | N.N., N.N. | Hinsen, Claudia |             |            |        |
|                 | 30.05.2023 | 09:00  | 10:30 | 90      | 0     | 2  | N.N., N.N. | Hinsen, Claudia |             |            |        |
| Absenden        |            |        |       |         |       |    |            |                 |             |            |        |

In dem nächsten Fenster können Sie den Kurs abgeben:

## meine Termine des Kurses 231-30996

| Die Termine wurden erfolgreich angelegt. |                          |                           |            |                  |                 |                       |                        |  |  |  |
|------------------------------------------|--------------------------|---------------------------|------------|------------------|-----------------|-----------------------|------------------------|--|--|--|
| A Dearth eiter                           |                          |                           |            | <b>W</b> Lässbar |                 | <b>A</b> Kura akaabaa | 🔺 Zurösk zur Übersicht |  |  |  |
| Jearbeiten                               |                          | G Einzeltermin ninzurugen | E Kopieren | × Loschen        | <b>Q</b> Filter | Skurs abgeben         | S Zuruck zur Übersicht |  |  |  |
| Test -Kurs                               | CH (231-30996)<br>Montag |                           |            |                  |                 |                       |                        |  |  |  |
| Datum                                    | 13.11.2023               |                           |            |                  |                 |                       |                        |  |  |  |
| Titel                                    | Test Kurs CH             |                           |            |                  |                 |                       |                        |  |  |  |
| Beginn                                   | 09:00                    |                           |            |                  |                 |                       |                        |  |  |  |
| Ende                                     | 10:30                    |                           |            |                  |                 |                       |                        |  |  |  |
| UE                                       | 2                        |                           |            |                  |                 |                       |                        |  |  |  |
| Ort                                      | N.N., N.N.               |                           |            |                  |                 |                       |                        |  |  |  |
| Lerninhalt                               |                          |                           |            |                  |                 |                       |                        |  |  |  |
|                                          |                          |                           |            |                  |                 |                       |                        |  |  |  |